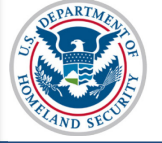

### U.S. Immigration and Customs Enforcement

# **SEVIS User Guide**

# Contents

| Overview of SEVIS Accreditations and Recognitions                    | 1  |
|----------------------------------------------------------------------|----|
| Overview                                                             | 1  |
| Accreditation and Recognition Categories                             | 2  |
| Guidelines for Accreditations and Recognitions                       | 3  |
| Process                                                              | 4  |
| Section 3.1: Date School Was Established                             | 8  |
| Section 3.2: Department of Education Recognized Accrediting Agencies | 9  |
| Section 3.3: SEVP Identified Accrediting Agencies                    | 12 |
| Section 3.4: State Recognitions                                      | 16 |
| Section 3.5: Optional Comments                                       | 19 |
| Section 3.6: FAA Certification                                       | 20 |
| Submit Accreditations and Recognitions Updates                       | 22 |
| Schools with Multiple Campuses                                       | 25 |
| Same Accrediting Agency – Different Dates                            | 25 |
| Different Accrediting Agencies for Different Campuses                | 25 |
| Icon Guide                                                           | 26 |
| Document Revision History                                            | 26 |

# **Overview of SEVIS Accreditations and Recognitions**

#### Overview

In accordance with <u>8CFR 214.3(g)</u>, school officials must update their institution's Form I-17 when information on the petition changes or does not reflect the institution's current operating status. Such changes must be reported within 21 days of the change. This includes changes to information on Page 3 of the Form I-17: *Accreditations and Recognitions*.

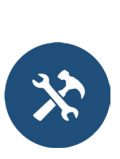

Update Form I-17 Overview

- Update Form I-17: Contact Information
- Update Form I-17: Programs of Study
- Update Form I-17: Accreditations and Recognitions
- Update Form I-17: School Calendar ,Cost, and Demographics

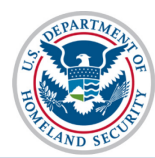

- Update Form I-17: Manage Instructional Sites
- Update Form I-17: Manage School Officials

To complete the Form I-17 petition, schools must list any over-arching institutional accreditations they hold under at least one of the four following categories:

- U. S. Department of Education Recognized Agencies
- SEVP-Identified Accrediting Agencies
- State Recognitions
- Federal Aviation Administration (FAA)

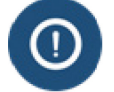

SEVP-certified schools are required to update this information whenever it changes. Reporting must be completed within 21 days of the change.

# **Accreditation and Recognition Categories**

| Accreditation Category                            | Description                                                                                   |
|---------------------------------------------------|-----------------------------------------------------------------------------------------------|
| U.S. Department of Education Recognized Agencies* | • Agencies recognized by federal Department of Education, not state departments of education. |
|                                                   | • For post-secondary schools (colleges and universities) only.                                |
| SEVP-Identified Accrediting Agencies*             | • Primarily for K-12 schools.                                                                 |

\*If an agency appears in both lists, select the agency from the list most appropriate for your school, for example, post-secondary versus K-12.

| Accreditation Category                                 | Description                                                                                                    |
|--------------------------------------------------------|----------------------------------------------------------------------------------------------------|
| State Recognitions                                     | <ul> <li>Agency or agencies that grant your school<br/>the authority to operate and/or recognizes<br/>your school as an educational provider, if<br/>any.</li> <li>Schools that operate in multiple states may<br/>have appropriate agencies/exemptions for<br/>each state.</li> </ul> |
| Federal Aviation Administration (FAA)<br>Certification | <ul> <li>For schools that offer flight training programs.</li> <li>FAA Certifications Part 141/142 are entered in this section.</li> </ul>                                                                                                    |

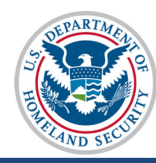

- Refer to these resources for additional details:
  - 8 Code of Federal Regulations (CFR) 214.3(g)(2)
  - 8 CFR-214.3(h)(3)
- <u>Education website for list of Nationally Recognized Accrediting Agencies</u>

Before starting, check with your registrar's office or other responsible office to confirm the types of accreditations your school has:

- U.S. Department of Education Recognized Agencies
- SEVP-Identified Accrediting Agencies
- State Recognitions
- Federal Aviation Administration (FAA)

Supporting documentation may be requested in the form of a request for evidence (RFE). Therefore, designated school officials (DSOs) should have the documents ready when they submit the Form I-17 update in SEVIS.

# **Guidelines for Accreditations and Recognitions**

Schools must report to SEVIS only institutional accreditations and recognitions that allow them to offer the programs of study listed on the Form I-17. Program or department-specific accreditations are needed only if the institutional accreditation or recognition does not cover all programs listed on the Form I-17.

School A has an institutional accreditation from the Western Association of Schools and Colleges' (WASC) that covers all programs it offers. It also has program specific accreditations for its law school, engineering school, and nursing program. **Required listing on the Form I-17:** WASC School B is also accredited by WASC. This accreditation covers all its programs, listed on the Form I-17, but one. It has a separate accreditation for the one program on the Form I-17 that is not covered by WASC. **Required listing on the Form I-17:** WASC and the separate accreditation/recognition.

Schools must list only their accreditations and recognitions. Do not enter association memberships into SEVIS.

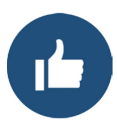

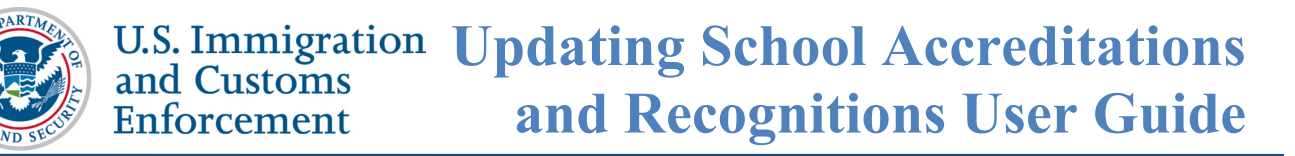

# Process

To update the Accreditations and Recognitions, complete the following process:

| Listing of Schools  |                                                                                                    |                                                                                                    |                                                                                                    |                                                                                  |                                                                                      |                                              |       |
|---------------------|----------------------------------------------------------------------------------------------------|----------------------------------------------------------------------------------------------------|----------------------------------------------------------------------------------------------------|----------------------------------------------------------------------------------|--------------------------------------------------------------------------------------|----------------------------------------------|-------|
| Alerts              | Q Search                                                                                                    | New Student                                                                                                    | I Student Lists                                                                                                    | II Reports                                                                       | Downloads                                                                            | Mass Actions                                 |       |
| SEVP Rob            | ertson School fo                                                                                                    | r Advanced Study                                                                                                    | WAS214F21211000                                                                                                    | Select a sch                                                                     | nool to see a list of                                                                | campuses for that s                          | chool |
| SEVP Rot            | ool for Advanced                                                                                                    | SEVIS Studies BA                                                                                                    | AL214F44444000                                                                                                    |                                                                                  |                                                                                      |                                              |       |
| Topaz Sch<br>Select | Name of Came                                                                                                    | 555000                                                                                                    | Campus Code                                                                                                    |                                                                                  | Location (City                                                                       | State)                                       | Role  |
|                     |                                                                                                    | ,                                                                                                    | WAS214E212110                                                                                                    | 11                                                                               | Eriendly MD                                                                          | ,,                                           | PDSO  |
| <b>4</b> •          | Flight Academy                                                                                                    | (                                                                                                    | WA3214F2121100                                                                                                    | 1                                                                                | Friendly, MD                                                                         |                                              | PD30  |
| ≜ ○                 | Main Campus                                                                                                    |                                                                                                    | WAS214F2121100                                                                                                    | 0                                                                                | Arlington, VA                                                                        |                                              | PDSO  |
| <b>A</b> O          | Robertson Sch<br>Skills                                                                                             | ool for Practical                                                                                                    | WAS214F2121100                                                                                                    | 2                                                                                | Arlington, VA                                                                        |                                              | PDSO  |
|                     | <ul> <li>Indic</li> <li>Indic</li> <li>Indic</li> <li>Indic</li> <li>Indic</li> <li>Indic</li> <li>Indic</li> </ul> | ates an alert for that of<br>ates that the PDSO of<br>ates that the ability of<br>ates that the school's<br>ates that the ability of | campus<br>f the main campus has to<br>f the school's officials to c<br>ability to accept transfer<br>f the school's officials to t | apply for recertif<br>reate new studen<br>in student record<br>ansfer out studer | ication<br>It records has been di<br>s has been disabled t<br>It records has been di | sabled by SEVP<br>by SEVP<br>isabled by SEVP |       |

1. From the *Listing of Schools* page, select the school you want to edit by opening the dropdown list. The selected school name displays as a hyperlink below the drop-down menu.

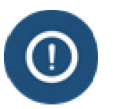

Updating the accreditations and recognitions for the main campus also updates the accreditations and recognitions for all campuses/schools associated with the Main Campus.

2. Click the hyperlinked school name. The *School Information* page opens with the name of the school displayed at the top of the page.

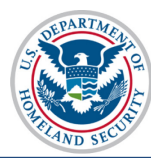

|                                                                                                  |                                                                      | :                                                                                          | School Information                                                                                                    |  |
|--------------------------------------------------------------------------------------------------|----------------------------------------------------------------------|--------------------------------------------------------------------------------------------|----------------------------------------------------------------------------------------------------|--|
| Construction of the second                                                                       | SEVP Robertson School for Advanced Study                             |                                                                                            |                                                                                                    |  |
| Print I-17 Form                                                                                  | School Code: WAS214F21211000                                         |                                                                                            |                                                                                                    |  |
| Page Navigation:<br>1. <u>Contact Information</u>                                                | Certification Expiration Date: 01/01/9999<br>School Status: APPROVED |                                                                                            |                                                                                                    |  |
| 2. Programs of Study                                                                             | Next User Verification Date: 03/02/2017                              |                                                                                            |                                                                                                    |  |
| D. Annual Habitana and                                                                           | Previous School Code: N/A                                            |                                                                                            |                                                                                                    |  |
| Recognitions                                                                                     | Section                                                              | ection 1: Contact Information                                                              |                                                                                                    |  |
| <ol> <li><u>School Calendar, Costs</u><br/>and Demographics</li> <li><u>Campuses</u>,</li> </ol> | 1.1                                                                  | Approval for Attendance of<br>Section 101(a)(15)(f) of the<br>Section 101(a)(15)(m) of the | <b>f Students Under:</b><br>Act (Academic and Language Students)<br>Act (Vocational Students)                         |  |
| Instructional Sites and                                                                          | 1.2                                                                  | Name of School or School                                                                   | System: SEVP Robertson School for Advanced Study                                                                      |  |
| Officials                                                                                        | 1.3                                                                  | Name of Main Campus: Ma                                                                    | in Campus                                                                                                    |  |
| Actions:                                                                                         | 1.4                                                                  | Mailing Address of the Sch<br>2451 Crystal Drive<br>Arlington, VA 22202                    | ool:                                                                                                    |  |
| Information (Form I-17)                                                                          | 1.5                                                                  | Telephone Number:                                                                          |                                                                                                    |  |
|                                                                                                  | 1.6                                                                  | Fax Number:                                                                                |                                                                                                    |  |
| Views:<br>View Draft Update<br>View Event History                                                | 1.7                                                                  | Physical Location of the So<br>2451 Crystal Drive<br>Arlington, VA 22202                   | chool:                                                                                                    |  |
|                                                                                                  | 1.8                                                                  | School Type: Public                                                                        |                                                                                                    |  |
| -                                                                                                |                                                                      |                                                                                            |                                                                                                    |  |
|                                                                                                  | Sectio                                                               | on 2: Programs of Stu                                                                      | dy Top of Page                                                                                                    |  |
|                                                                                                  |                                                                      | Lis Engaged :                                                                              |                                                                                                    |  |
| Ê                                                                                                |                                                                      |                                                                                            |                                                                                                    |  |
|                                                                                                  |                                                                      |                                                                                            |                                                                                                    |  |
|                                                                                                  | 2.4                                                                  | Courses of Study and Time<br>Courses of study and time ne                                  | e Necessary to Complete each:<br>cessary to complete each: Courses of study and time                                  |  |
| -                                                                                                |                                                                      |                                                                                            |                                                                                                    |  |
|                                                                                                  | Sectio                                                               | Section 3: Accreditations and Recognitions Top of Page                                     |                                                                                                    |  |
|                                                                                                  | 3.1                                                                  | Date School Was Establish                                                                  | ed: 01/01/1990                                                                                                    |  |
|                                                                                                  | 3.2                                                                  | Department of Education                                                                    | Recognized Accrediting Agencies:                                                                                      |  |
|                                                                                                  |                                                                      | Effective Dates                                                                            | Agency                                                                                                    |  |
|                                                                                                  |                                                                      | 11/20/2010 - 11/20/2020<br>11/25/2010 - 11/24/2020                                         | Middle States Commission on Secondary Schools<br>Middle States Commission on Higher Education                         |  |
|                                                                                                  | 3.3                                                                  | SEVP Identified Accreditin                                                                 | g Agencies:                                                                                                    |  |
|                                                                                                  |                                                                      | Effective Dates                                                                            | Agency                                                                                                    |  |
|                                                                                                  |                                                                      | 11/20/2010 - 11/20/2020                                                                    | Middle States Association of Colleges and Schools (MSA)                                                               |  |
|                                                                                                  |                                                                      | 11/25/2010 - 11/24/2020<br>11/25/2010 - 11/24/2020                                         | Middle States Association of Colleges and Schools, Commission on                                                      |  |
|                                                                                                  |                                                                      | 11/25/2010 - 11/24/2020                                                                    | Elementary and Secondary Schools (MSA CESS)<br>National Federation of Nonpublic School State Accrediting Associations |  |
|                                                                                                  | 3.4                                                                  | State Recognitions:                                                                        |                                                                                                    |  |
|                                                                                                  |                                                                      | Effective Dates                                                                            | Agency                                                                                                    |  |
|                                                                                                  |                                                                      | 11/20/2010 - 11/20/2020                                                                    | Virginia: Department of Education                                                                                     |  |
|                                                                                                  |                                                                      | 11/20/2010 - 11/20/2020<br>11/20/2010 - 11/20/2020                                         | Virginia: State Council of Higher Education for Virginia:<br>Virginia: Veterans Affairs                               |  |
|                                                                                                  | 3.5                                                                  | Optional Comments:                                                                         |                                                                                                    |  |
|                                                                                                  | 3.6                                                                  | FAA Certification:                                                                         |                                                                                                    |  |
|                                                                                                  |                                                                      | Part 141 Certification Numbe                                                               | r: 12345678                                                                                                    |  |
|                                                                                                  |                                                                      |                                                                                            |                                                                                                    |  |

3. Click the <u>Update School Information (Form I-17)</u> link under the Actions section on the left of the *School Information* page. The *Update School Information (Form I-17): Contact Information* page opens.

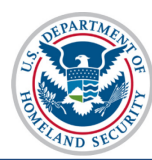

|                                                     |                                                                    | Update School Info                                                  | ormation (Form I-17)                            |  |  |
|-----------------------------------------------------|--------------------------------------------------------------------|---------------------------------------------------------------------|-------------------------------------------------|--|--|
| Bage 1: Contact                                     | Contact Information                                                |                                                                     |                                                 |  |  |
| Information                                         | SEVP Robertson School for Advanced Study - WAS214F21211000         |                                                                     |                                                 |  |  |
| Page 2: Programs of                                 |                                                                    | Required fields are marked with an asterisk ( $\mathbf{*}$ )        |                                                 |  |  |
| Study                                               | Fields requiring adjudication are marked with an hourglass ( $X$ ) |                                                                     |                                                 |  |  |
| Page 3: Accreditations                              |                                                                    | What is the estimated time for<br>Click here for information on reg | completion of the Form I-17?                    |  |  |
| and Recognitions                                    |                                                                    | Click here for information on req                                   |                                                 |  |  |
| Page 4: School Calendar,<br>Costs, and Demographics | 1.1                                                                | Approval for Attendance of Students Under 🔺                         | ΣΘ                                              |  |  |
| Page 5: Campuses and                                |                                                                    | Section 101(a)(15)(f) of the Act (academic and                      |                                                 |  |  |
| Instructional Sites                                 |                                                                    | language students)                                                  | dente)                                          |  |  |
| Page 6: School Officials                            |                                                                    | Section 101(a)(15)(m) of the Act (vocational stu                    | dents)                                          |  |  |
| Submit                                              | 1.2                                                                | Name of School or School System 🗰 🛛 🕢                               | What is the difference between a school and a   |  |  |
|                                                     |                                                                    | SEVP Robertson School for Advanced Study                            | school system?                                  |  |  |
|                                                     | 1.3                                                                | Name of Main Campus   🏵                                             | What location should I enter as my main campus? |  |  |
|                                                     |                                                                    | Main Campus                                                         |                                                 |  |  |
|                                                     | 1.4                                                                | Mailing Address of the School  🗮 🖸 🔂                                | What should I enter in this field?              |  |  |
|                                                     |                                                                    | Edit Address                                                        |                                                 |  |  |
|                                                     |                                                                    | 2451 Crystal Drive                                                  |                                                 |  |  |
|                                                     |                                                                    | Arlington VA 22202                                                  |                                                 |  |  |
|                                                     | 1.5                                                                | Telephone Number 🛛                                                  |                                                 |  |  |
|                                                     |                                                                    | ( )                                                                 |                                                 |  |  |
|                                                     | 1.6                                                                | Fax Number 🛛                                                        |                                                 |  |  |
|                                                     |                                                                    |                                                                     |                                                 |  |  |
|                                                     | 1.7                                                                | Physical Location of the School (No P.O. Boxes<br>곳                 | What should I enter in this field?              |  |  |
|                                                     |                                                                    | Same as mailing address                                             |                                                 |  |  |

4. Click <u>Page 3: Accreditations and Recognitions</u> link in the top, left box of the *Update School Information (Form I-17)* page. The *Accreditations and Recognitions* page opens.

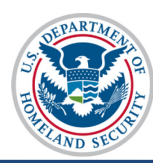

|                                            |             | Update Scho                                                       | ool Information (F                                      | orm I-17)                                                 |
|--------------------------------------------|-------------|-------------------------------------------------------------------|---------------------------------------------------------|-----------------------------------------------------------|
| Dans 1. Contact                            |             | Accred                                                            | ditations and Recognition                               | ns                                                        |
| Page 1: Contact                            |             | SEVP Robertson School for Advanced Study - WAS214F21211000        |                                                         |                                                           |
| Page 2: Programs of                        |             | Required fields are marked with an asterisk (*)                   |                                                         |                                                           |
| Study                                      |             | Fields requiring adj                                              | udication are marked with an h                          | nourglass (⊠)                                             |
| Page 3: Accreditations<br>and Recognitions | Every be at | option must have a selection. None<br>ble to select Not Required. | is an acceptable option. Depe                           | ending on your responses, you may                         |
| Page 4: School                             |             | •                                                                 |                                                         |                                                           |
| Calendar, Costs, and                       | 3.1         | Date School Was Established  🗯                                    | ÷                                                       | What should I enter in this field?                        |
| Page 5: Campuses and                       |             | 01 / 01 / 1990                                                    |                                                         |                                                           |
| Instructional Sites                        | 32          | Department of Education Recog                                     | nized Add                                               | Post Secondary Schools, Click                             |
| Page 6: School<br>Officials                | 0.2         | Accrediting Agencies * Z                                          |                                                         | Here for more information.                                |
| Submit                                     |             | Edit 11/20/2010 - 11/20/2020                                      | Middle States Commission                                | on Secondary Schools                                      |
|                                            |             | Edit 11/25/2010 - 11/24/2020                                      | Middle States Commission                                | on Higher Education                                       |
|                                            | 3.3         | SEVP Identified Accrediting Age<br>조                              | ncies 🜟 🛛 Add                                           | K-12 Schools, Click Here for<br>more Information.         |
|                                            |             | Edit 11/20/2010 - M                                               | liddle States Association of Co                         | lleges and Schools (MSA)                                  |
|                                            |             | Edit 11/25/2010 - In<br>11/24/2020                                | dependent Schools Associatio                            | on of the Central States (ISACS)                          |
|                                            |             | Edit 11/25/2010 - N<br>11/24/2020 A                               | ational Federation of Nonpubli<br>ssociations (NFNSSAA) | ic School State Accrediting                               |
|                                            | 3.4         | State Recognitions 🛛 🗮 🛛                                          | Add                                                     | What are State Recognitions<br>and do I need to list any? |
|                                            |             | Edit 11/20/2010 - 11/20/2020                                      | Virginia: Department of Ed                              | ucation                                                   |
|                                            |             | Edit 11/25/2010 - 11/24/2020                                      | Virginia: State Council of H                            | ligher Education for Virginia:                            |
|                                            | 3.5         | Optional Comments                                                 |                                                         | What is the purpose of the comment field?                 |
|                                            |             |                                                                   |                                                         |                                                           |

5. The school's current accreditation information pre-populates.

| 3.1 | Date School Was Established *                                     |            | What should I enter in this field?                          |
|-----|-------------------------------------------------------------------|------------|-------------------------------------------------------------|
|     | 05 / 12 / 1929                                                    |            |                                                             |
| 3.2 | Department of Education Recognized Accrediting Agencies $~*~ \Xi$ | Add   None | Post Secondary Schools, Click Here for more<br>information. |
| 3.3 | SEVP Identified Accrediting Agencies 🌟 🛛                          | Add 🖉 None | K-12 Schools, Click Here for more Information.              |
| 3.4 | State Recognitions <b>★</b>                                       | Add        | What are State Recognitions and do I need to list           |
|     | Edit 01/01/2014 - N/A Alabama: Commission on Higher Edu           | ucation    | any :                                                       |
| 3.5 | Optional Comments                                                 |            | What is the purpose of the comment field?                   |

If your school does not hold an accreditation or recognition in a section, leave **None** selected. There are several situations when accreditations or recognitions are not held. They are described below:

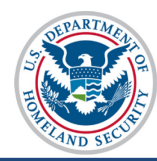

| Accreditation or Recognition                           | Description                                                                                                    |
|--------------------------------------------------------|----------------------------------------------------------------------------------------------------|
| U.S. Department of Education Recognized Agencies*      | • None indicates either the accrediting agency is not listed or your school is not accredited.                                                                |
| SEVP-Identified Accrediting Agencies*                  | • None indicates either the accrediting agency is not listed or your school is not accredited.                                                                |
| State Recognitions                                     | • None indicates the school lacks required state recognition.                                                                                                 |
|                                                        | • <b>Exempt</b> means the school is not required to have a state recognition/licensure.                                                                       |
| Federal Aviation Administration (FAA)<br>Certification | • None indicates your school does not have FAA Part 141 or 142 certification.                                                                                 |
|                                                        | • Not Required indicates your school does<br>hold FAA Part 141 or 142 Certification,<br>and is not seeking SEVP certification for<br>those programs of study. |

6. Update the accreditation and recognition information, as needed.

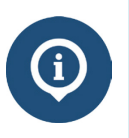

Each section on the *Accreditations and Recognitions* page must have an option selected. If your school does not have an accrediting agency or recognition, **None** is an acceptable option, and depending on your responses, **Not Required** may be selected.

# Section 3.1: Date School Was Established

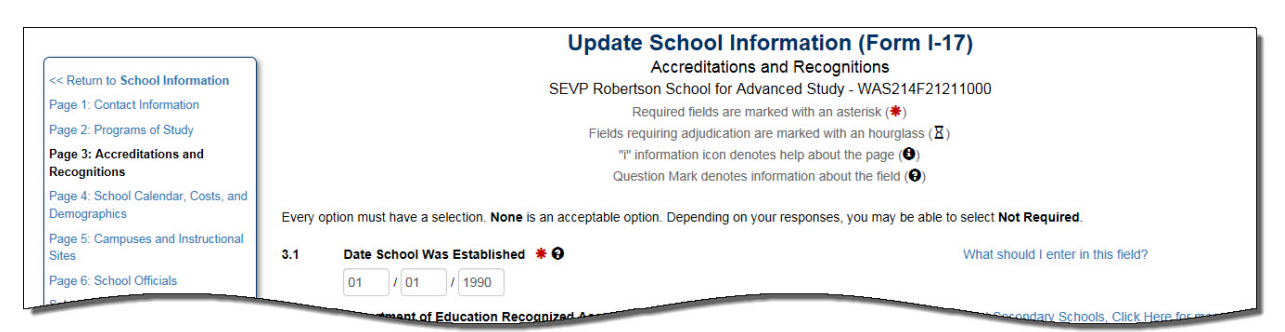

- Enter the date your school was established.
- Format MM/DD/YYYY.

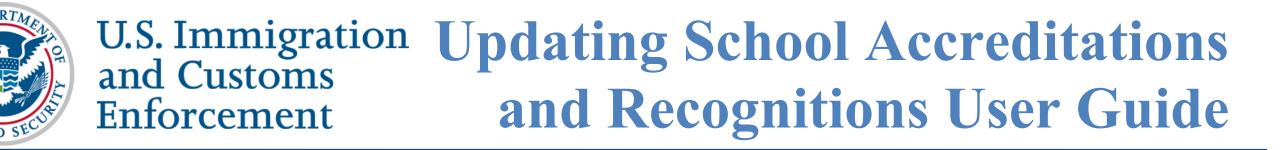

## Section 3.2: Department of Education Recognized Accrediting Agencies

Department of Education Recognized Accrediting Agencies are the federally recognized agencies that authorize your school (not the state departments of education).

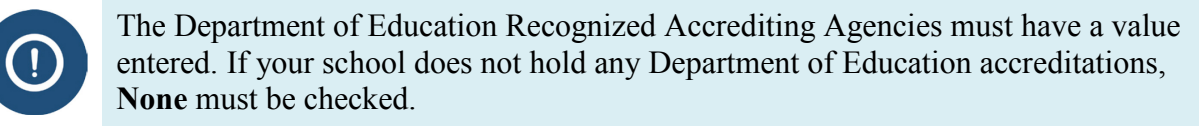

| Date School Was Established * 🔂                                    |                 | What should I enter in this field?                          |
|--------------------------------------------------------------------|-----------------|-------------------------------------------------------------|
| Department of Education Recognized Accrediting Agencies * Z        | Add <b>None</b> | Post Secondary Schools, Click Here for more<br>information. |
| SEVP Identified Accrediting Agencies $ *  \Xi  oldsymbol{\Theta} $ | Add <b>None</b> | K-12 Schools, Click Here for more Information.              |
| State Recognitions * 🛛 🛛                                           | Add <b>None</b> | What are State Recognitions and do I need to lis<br>any?    |
| Optional Comments \varTheta                                        |                 | What is the purpose of the comment field?                   |

1. To enter a new Department of Education-recognized accrediting agency from the *Accreditations and Recognitions* page:

| 3.2 | Department of Education Recogn                                                      | ized Accrediting Agencies * X Add                                                             | Post Secondary Schools, Click Here for more<br>information. |
|-----|-------------------------------------------------------------------------------------|-----------------------------------------------------------------------------------------------|-------------------------------------------------------------|
|     | Edit         11/20/2010 - 11/20/2020           Edit         11/25/2010 - 11/24/2020 | Middle States Commission on Secondary Schools<br>Middle States Commission on Higher Education |                                                             |

• Click Add. The *Department of Education Recognized Accrediting Agencies* modal opens.

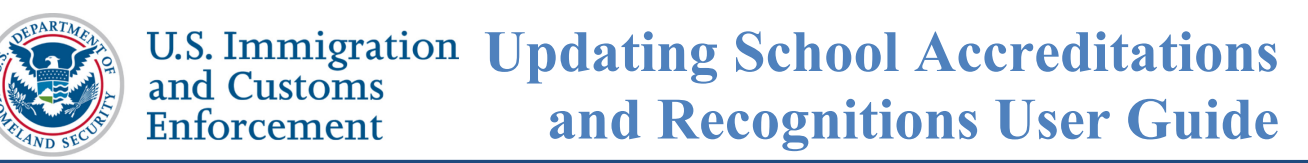

| Department of Education Recognized Accrediting Agencies |                                  |  |
|---------------------------------------------------------|----------------------------------|--|
| Agency:                                                 |                                  |  |
|                                                         | •                                |  |
| *Effective Date: MM / DD / YYYY                         | *Expiration Date: MM / DD / YYYY |  |
|                                                         |                                  |  |
|                                                         |                                  |  |
|                                                         |                                  |  |
|                                                         |                                  |  |
| Cancel                                                  | Add Another Done                 |  |

• Click the **Agency** drop-down arrow to display the list of Department of Education Recognized Accrediting Agencies.

| gency:                            |                                                                                         |          |
|-----------------------------------|-----------------------------------------------------------------------------------------|----------|
|                                   |                                                                                         | ۲        |
|                                   |                                                                                         | <b>-</b> |
| ongressional Exemption            |                                                                                         |          |
| cademy of Nutrition and Dietetics | , Accreditation Council for Education in Nutrition and Dietetics                        |          |
| ccreditation Commission for Acup  | uncture and Oriental Medicine                                                           |          |
| ccreditation Commission for Educ  | ation in Nursing, Inc. Formerly: National League for Nursing Accrediting Commission     |          |
| ccreditation Commission for Midw  | vitery Education                                                                        |          |
| ccreditation Council for Pharmacy | Education                                                                               |          |
| ccrediting Bureau of Health Educa | ation Schools                                                                           |          |
| ccrediting Commission of Career   | Schools and Colleges                                                                    |          |
| ccrediting Council for Continuing | Education and Training                                                                  |          |
| ccrediting Council for Independen | it Colleges and Schools                                                                 |          |
| merican Association for Marriage  | and Family Therapy, Commission on Accreditation for Marriage and Family Therapy Educati | on       |
| merican Bar Association, Council  | of the Section of Legal Education and Admissions to the Bar                             |          |
| merican Board of Funeral Service  | Education, Committee on Accreditation                                                   |          |
| merican Dental Association, Com   | mission on Dental Accreditation                                                         |          |
| merican Occupational Therapy As   | sociation, Accreditation Council for Occupational Therapy Education                     |          |
| merican Optometric Association,   | Accreditation Council on Optometric Education                                           |          |
| merican Osteopathic Association,  | Commission on Osteopathic College Accreditation                                         |          |

• Select the accrediting agency.

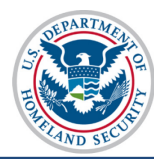

# U.S. Immigration Updating School Accreditations and Customs Enforcement and Recognitions User Guide

| Department of Education Recognized Accrediting Agencies                                                                  |
|----------------------------------------------------------------------------------------------------|
| gency:                                                                                                    |
|                                                                                                    |
|                                                                                                    |
| Congressional Exemption                                                                                                  |
| cademy of Nutrition and Dietetics, Accreditation Council for Education in Nutrition and Dietetics                        |
| Accreditation Commission for Acupuncture and Oriental Medicine                                                           |
| ccreditation Commission for Education in Nursing, Inc. Formerly: National League for Nursing Accrediting Commission      |
| Accreditation Commission for Midwifery Education                                                                         |
| Accreditation Council for Pharmacy Education                                                                             |
| Accrediting Bureau of Health Education Schools                                                                           |
| ccrediting Commission of Career Schools and Colleges                                                                     |
| ccrediting Council for Continuing Education and Training                                                                 |
| Iccreating Council for Independent Colleges and Schools                                                                  |
| merican Association for Marriage and Family merapy, commission on Accreditation for Marriage and Family merapy Education |
| Interican Bar Association, Control of the Section of Legal Education and Admissions to the Bar                           |
| Imperican Dental Association Commission on Dental Accorditation                                                          |
| imerican Dercurational Therapy Association Accreditation Council for Occupational Therapy Education                      |
| merican Octometric Association. Accreditation Council on Ontometric Education                                            |
| merican Osteonathic Association. Commission on Osteonathic College Accreditation                                         |
| merican Physical Therapy Association. Commission on Accreditation in Physical Therapy Education                          |
| merican Podiatric Medical Association, Council on Podiatric Medical Education                                            |
|                                                                                                    |

**Note:** Use the **Optional Comments** field on this page to list any state agency not in the dropmenu.

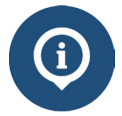

For a list of the Department of Education Recognized Accrediting Agencies, see The Database of Accredited Postsecondary Institutions and Programs on the SEVIS webpage http://ope.ed.gov/accreditation/agencies.aspx.

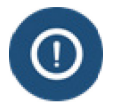

Only postsecondary institutions should be selecting from the Department of Education Recognized Accrediting Agencies list.

• Enter the **Effective Date** of accreditation. (Format – MM/DD/YYYY)

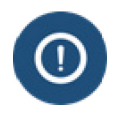

The Effective Date is required and cannot be more than 100 years earlier than today. It cannot be in the future. It should reflect the start date of your most recent accreditation.

• Enter the **Expiration Date** of accreditation. (Format – MM/DD/YYYY)

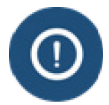

The Expiration Date is required and must be in the future, but cannot be more than 100 years from today.

• To add more Department of Education Recognized Accrediting Agencies, click Add Another and repeat the above steps to include all desired agencies.

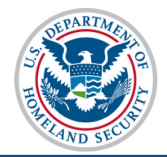

- Click **Done** to add the accrediting agency or agencies. The agencies are displayed with the agency name, effective date, and expiration date.
- 2. To edit the accreditation dates or delete an accrediting agency:
  - Click Edit to the left of a specific accrediting agency's date. The *Department* of *Education Recognized Accrediting Agencies* modal opens.

| 3.2 | Depart<br>😧 | tment of Education Recogniz | Add                                           | Post Secondary Schools, Click Here for more information. |
|-----|-------------|-----------------------------|-----------------------------------------------|----------------------------------------------------------|
|     | Edit        | 11/20/2010 - 11/20/2020     | Middle States Commission on Secondary Schools |                                                          |
|     | Edit        | 11/25/2010 - 11/24/2020     | Middle States Commission on Higher Education  |                                                          |

- Change the dates in the Effective Date or Expiration Date fields, if needed.
- Click **Delete Entry**, if the Department of Education Recognized Accrediting Agency does not authorize your school any longer.

| Department of Education Recognized Accrediting Agencies |                                  |  |
|---------------------------------------------------------|----------------------------------|--|
| Agency: Middle States Commission on Secondary Schools   |                                  |  |
| *Effective Date: 11 / 20 / 2010                         | *Expiration Date: 11 / 20 / 2020 |  |
|                                                         |                                  |  |
|                                                         |                                  |  |
|                                                         |                                  |  |
| Cancel                                                  | Delete Entry Done                |  |

• Click **Done** when the update is completed.

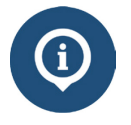

Changes will be saved when you navigate away from the page, but will not be submitted until you click **Submit** under *Page 6: School Officials* in the top, left corner of the page.

# Section 3.3: SEVP Identified Accrediting Agencies

The SEVP Identified Accrediting Agencies that authorize your school are used primarily by K-12 schools.

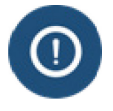

This is a required field. If your school is not accredited by an **SEVP Identified Accrediting Agency**, click the **None** checkbox.

#### U.S. Immigration and Customs Enforcement Updating School Accreditations and Recognitions User Guide

|                  |     | Accrean                                    |                     | $\sim$             |
|------------------|-----|--------------------------------------------|---------------------|--------------------|
|                  |     | Edit 11/25/2010 - 11/24/2020 Middle States | Commission on Highe | er Education       |
| $\left( \right)$ | 3.3 | SEVP Identified Accrediting Agencies  🗮 😧  | Add 🕑 None          | K-12<br>Inform     |
|                  | 3.4 | State Recognitions 🔺 🛛 😧                   | Add 🗹 None          | What are do I need |
| (                | 3.5 | Optional Comments 😡                        |                     | What i             |
|                  |     |                                            |                     | comm               |

1. To enter a new SEVP Identified Accrediting Agency from the *Accreditations and Recognitions* page:

| 3.3 | SEVP | dentified Accrediting Agend | ies 🗰 🛛 😧                                                     | Add                        | K-12 Schools, Click Here for more Information.           |
|-----|------|-----------------------------|---------------------------------------------------------------|----------------------------|----------------------------------------------------------|
|     | Edit | 11/20/2010 - 11/20/2020     | Middle States Association of                                  | of Colleges and Schools (M | ISA)                                                     |
|     | Edit | 11/25/2010 - 11/24/2020     | Independent Schools Association of the Central States (ISACS) |                            |                                                          |
|     | Edit | 11/25/2010 - 11/24/2020     | Middle States Association of                                  | of Colleges and Schools, C | ommission on Elementary and Secondary Schools (MSA CESS) |
|     | Edit | 11/25/2010 - 11/24/2020     | National Federation of Non                                    | public School State Accred | liting Associations (NFNSSAA)                            |

• Click Add. The SEVP Identified Accredited Agencies modal opens.

| SEVP Identified Accrediting Agencies |                                  |
|--------------------------------------|----------------------------------|
| Agency:                              | ~                                |
| *Effective Date: / DD / YYYY         | *Expiration Date: MM / DD / YYYY |
|                                      |                                  |
|                                      |                                  |
|                                      |                                  |
| Cancel                               | Add Another Done                 |

• Click the **Agency** drop-down arrow to display the list of SEVP Identified Accrediting Agencies.

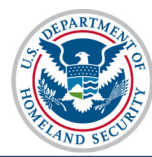

SEVP Identified Accrediting Agencies Agency: Accreditation Commission of the Texas Association of Baptist Schools \*Effect Accreditation International Accrediting Association of Seventh-day Adventist Schools Accrediting Association of Seventh-day Adventist Schools (SDA) Accrediting Commission of Educational Institutions (CADIE) Alabama Independent School Association (AISA) American Association of Christian Schools (AACS) American Montessori Society (AMS) Arkansas Nonpublic School Accrediting Association (ANSAA) Association of Christian Schools International (ACSI) Association of Christian Schools International (ACSI), South-Central Region Association of Christian Teachers and Schools (ACTS) Association of Classical and Christian Schools (ACCS) Cancel Association of Colorado Independent Schools (ACIS) Association of Independent Maryland & DC Schools (AIMS/MDDC) Association of Independent Schools in New England (AISNE) Association of Independent Schools of Florida (AISFL) Association of Waldorf Schools of North America (AWSNA) California Association of Independent Schools (CAIS/CA)

• Select the accrediting agency.

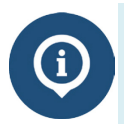

For a list of the SEVP Identified Accrediting Agencies, see <u>https://www.ice.gov/sites/default/files/documents/Document/2016/sevisAccreditingAgencyList.pdf.</u>

• Enter the **Effective Date** of accreditation. (Format – MM/DD/YYYY)

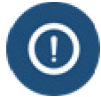

The Effective Date is required and cannot be more than 100 years earlier than today. It cannot be in the future. It should reflect the start date of your most recent accreditation.

• Enter the **Expiration Date** of accreditation. (Format – MM/DD/YYYY)

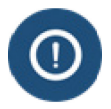

The Expiration Date is required and must be in the future, but cannot be more than 100 years from today.

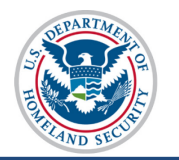

| SEVP Identified Accrediting Agencies                            |                                  |  |  |
|-----------------------------------------------------------------|----------------------------------|--|--|
| Agency: Middle States Association of Colleges and Schools (MSA) |                                  |  |  |
| *Effective Date: 11 / 20 / 2010                                 | *Expiration Date: 11 / 20 / 2020 |  |  |
|                                                                 |                                  |  |  |
|                                                                 |                                  |  |  |
|                                                                 |                                  |  |  |
| Cancel                                                          | Add Another Done                 |  |  |

- To add more SEVP Identified Accrediting Agencies, click Add Another and repeat the above steps to include all desired agencies.
- When the last agency is entered, click **Done** to add the accrediting agency/agencies. The agencies are displayed with the agency name, effective date, and expiration date immediately below the **Add** button of the SEVP Identified Accrediting Agencies field.
- 2. To edit the accreditation dates or delete an accrediting agency:

| 3.3 | SEVP I | dentified Accrediting Agend | ies 🗱 🛛 😧                 | Add                              | K-12 Schools, Click Here for more Information.           |
|-----|--------|-----------------------------|---------------------------|----------------------------------|----------------------------------------------------------|
|     | Edit   | 11/20/2010 - 11/20/2020     | Middle States Associati   | ion of Colleges and Schools (M   | ISA)                                                     |
|     | Edit   | 11/25/2010 - 11/24/2020     | Independent Schools A     | ssociation of the Central States | s (ISACS)                                                |
|     | Edit   | 11/25/2010 - 11/24/2020     | Middle States Association | on of Colleges and Schools, C    | ommission on Elementary and Secondary Schools (MSA CESS) |
|     | Edit   | 11/25/2010 - 11/24/2020     | National Federation of N  | Nonpublic School State Accred    | liting Associations (NFNSSAA)                            |

• Click **Edit** to the left of a specific accrediting agency's date. The *SEVP Identified Accrediting Agencies* modal opens.

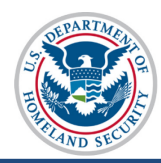

| SEVP Identified Accrediting Agencies                            |                                  |  |  |  |
|-----------------------------------------------------------------|----------------------------------|--|--|--|
| Agency: Middle States Association of Colleges and Schools (MSA) |                                  |  |  |  |
| *Effective Date: 11 / 20 / 2010                                 | *Expiration Date: 11 / 20 / 2020 |  |  |  |
|                                                                 |                                  |  |  |  |
|                                                                 |                                  |  |  |  |
|                                                                 |                                  |  |  |  |
| Cancel                                                          | Delete Entry Done                |  |  |  |

- Change the Effective Date or Expiration Date, as needed.
- Click Delete Entry to delete the accrediting agency, as needed.
- Click Done.
  - If your school is recognized by a state agency that is not on this list, you may choose **None**.
  - Changes will not be recorded until you click **Submit** under *Page 6: School Officials* in the top, left corner of the page.

## **Section 3.4: State Recognitions**

The State Recognitions agency or organization is the state educational oversight body under which your school is authorized or licensed. If your school has campuses in more than one state, there may be more than one state authorization listed in this field.

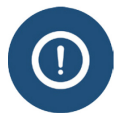

The State Recognitions section must have a value entered. If your school does not hold any State Recognitions, **None** must be checked.

| 5         | SEVP Identified Accrediting Agencies | Add None        | K-12 Schools, Citciona mormation.                      |
|-----------|--------------------------------------|-----------------|--------------------------------------------------------|
| 3.4       | State Recognitions * 🗄 😧             | Add <b>None</b> | What are State Recognitions and do I need to list any? |
| $\rangle$ | Optional Comments O                  |                 | What is the purpose of the comment field?              |
| $\square$ |                                      |                 |                                                        |

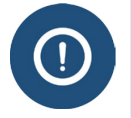

SEVP does not anticipate many schools selecting **None** in this category. Ensure your school is not required to be licensed, recognized, or exempt from state requirements.

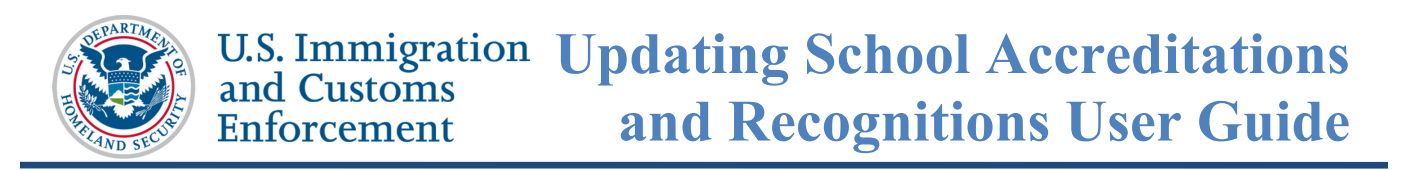

1. To add a new State Recognition from the Accreditations and Recognitions page:

| 3.4 | State Recognitions 🛛 🗮 😧                                                                                                    | Add                                                                                                    | What are State Recognitions and do I need to list |
|-----|----------------------------------------------------------------------------------------------------|----------------------------------------------------------------------------------------------------|---------------------------------------------------|
|     | Edit         11/20/2010 - 11/20/2020           Edit         11/20/2010 - 11/20/2020           Edit         11/20/2010 - 11/20/2020 | Virginia: Department of Education<br>Virginia: State Council of Higher Education for Virginia:<br>Virginia: Veterans Affairs | any?                                              |
| 3.5 | Optional Comments                                                                                                    |                                                                                                    | What is the purpose of the comment field?         |
|     | Characters Remaining: 1000                                                                                                    |                                                                                                    |                                                   |

• Click Add. The *State Recognitions* modal opens.

| State Recognitions                                                        |                                                                                |
|---------------------------------------------------------------------------|--------------------------------------------------------------------------------|
| If your school is recognized by a state agency not on t<br>Recognitions". | this list, you may choose "None" and list the agency under "Licenses and Other |
| State Recognition:                                                        | $\checkmark$                                                                   |
| *Effective Date: MM / DD / YYYY                                           | *Expiration Date: MM / DD / YYYY                                               |
| Cancel Add Another Done                                                   |                                                                                |

- Click the State Recognition drop-down arrow and select either:
  - Name of the state: name of state agency Agency that recognizes or licenses your school to operate.
  - Name of the state: Exempt School is exempt from State Recognition.
  - Name of the state: Veterans Affairs School has Veterans Affairs recognition in lieu of State Recognition.
  - For a list of the State Recognition Agencies, see http://www2.ed.gov/admins/finaid/accred/accreditation pg6.html.

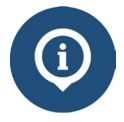

- If your school has instructional sites in multiple states, ensure an option for each state is selected from the drop-down list.
- If your school is recognized by a state agency not on this list, you may choose None on the *Accreditations and Recognitions* page, and then list the agency in the **Optional Comments** field.

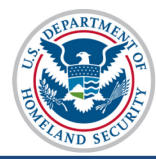

• Enter the **Effective Date** of the State Recognition. (Format – MM/DD/YYYY)

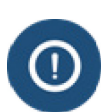

- The **Effective Date** is required for a State Recognition and must be on or after July 4, 1776. It cannot be in the future.
- If your school is exempt for a state, an **Effective Date** is not required and N/A (Not Applicable) will appear in the date fields.
- Enter the **Expiration Date** of the State Recognition. (Format MM/DD/YYYY)

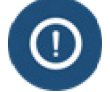

The Expiration Date can be N/A, if the State Recognition does not expire.

• To add more **State Recognition** agencies, click **Add Another** and repeat the above steps until all desired recognitions are added.

| State Recognitions                                                                |                                                                    |
|-----------------------------------------------------------------------------------|--------------------------------------------------------------------|
| If your school is recognized by a state agency not on this list, y Recognitions". | ou may choose "None" and list the agency under "Licenses and Other |
| State Recognition:                                                                |                                                                    |
| *Effective Date: / DD / YYYY                                                      | *Expiration Date: MM / DD / YYYY                                   |
|                                                                                   |                                                                    |
| Cancel                                                                            | Add Another Done                                                   |

- Click **Done** when the last state recognition is entered. The recognitions are displayed with the state and recognition name, effective date, and expiration date immediately below the **Add** button.
- 2. To edit the accreditation dates or delete a State Recognition:

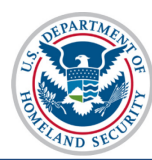

| T   | 3.1 | Date School Was                                                  |                      | What should remer in a                                      |
|-----|-----|------------------------------------------------------------------|----------------------|-------------------------------------------------------------|
|     |     | 01 / 01 / 1990                                                   |                      |                                                             |
|     | 3.2 | Department of Education Recognized Accrediting Agencies  🗮 🛛     | Add                  | Post Secondary Schools, Click Here for more<br>information. |
|     |     | Edit 11/20/2010 - 11/20/2020 Middle States Commission on Seco    | ndary Schools        |                                                             |
| /   |     | Edit 11/25/2010 - 11/24/2020 Middle States Commission on High    | er Education         |                                                             |
|     | 3.3 | SEVP Identified Accrediting Agencies  🗮 🛛                        | Add                  | K-12 Schools, Click Here for more Information.              |
|     |     | Edit 11/20/2010 - 11/20/2020 Middle States Association of Colleg | es and Schools (MSA) |                                                             |
|     | 3.4 | State Recognitions 🔺 🛛                                           | Add                  | What are State Recognitions and do I need to list           |
|     |     | Edit 11/20/2010 - 11/20/2020 Virginia: Department of Education   |                      | any :                                                       |
|     | 3.5 | Optional Comments                                                |                      | What is the purpose of the comment field?                   |
|     |     |                                                                  |                      |                                                             |
|     |     |                                                                  |                      |                                                             |
|     |     |                                                                  |                      |                                                             |
| /   |     |                                                                  |                      |                                                             |
|     |     | Characters Remaining: 1000                                       |                      |                                                             |
| l l | 3.6 |                                                                  |                      | Schools engaged in Elight Training or Simulator             |
|     | 0.0 |                                                                  |                      | programs, click here for more information.                  |
|     |     | Codified - Part 141 and/or Part 142 O None                       |                      |                                                             |

• Click Edit to the left of a specific State Recognition's date. The *State Recognitions* modal opens.

| State Recognitions                                                                   |                                                                    |
|--------------------------------------------------------------------------------------|--------------------------------------------------------------------|
| If your school is recognized by a state agency not on this list, y<br>Recognitions". | ou may choose "None" and list the agency under "Licenses and Other |
| Agency: Virginia: Department of Education                                            |                                                                    |
| *Effective Date: 11 / 20 / 2010                                                      | *Expiration Date: 11 / 20 / 2020                                   |
|                                                                                      |                                                                    |
|                                                                                      |                                                                    |
|                                                                                      |                                                                    |
| Cancel                                                                               | Delete Entry Done                                                  |

- Change the Effective Date or Expiration Date, as needed, and click Done.
- Click **Delete Entry** to delete the State Recognition or exemption.

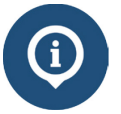

Changes will be saved when you navigate away from the page but will not be submitted until you click **Submit** under *Page 6: School Officials* in the top left corner of the *Optional Comments* page.

# **Section 3.5: Optional Comments**

Use the Optional Comments field to enter information about licenses, accreditations, and other recognitions that are relevant to SEVP certification.

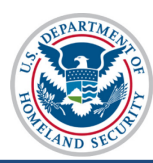

#### U.S. Immigration and Customs Enforcement Updating School Accreditations and Recognitions User Guide

|     | 3.3  | SEVP Identified Accrediting Ageneration   | ,                                          | Add             | K-12 Schools, Chen more more monitation.          |
|-----|------|-------------------------------------------|--------------------------------------------|-----------------|---------------------------------------------------|
|     |      | Edit 11/20/2010 - 11/20/2020 N            | Aiddle States Association of Colleges and  | d Schools (MSA) |                                                   |
|     | 3.4  | State Recognitions 🛛 🗮 🛛                  | 2                                          | Add             | What are State Recognitions and do I need to list |
|     |      |                                           |                                            |                 | any?                                              |
| /   |      | Edit 11/20/2010 - 11/20/2020 V            | /irginia: Department of Education          |                 |                                                   |
| /   | 3.5  | Optional Comments                         |                                            |                 | What is the purpose of the comment field?         |
| /   |      |                                           |                                            |                 |                                                   |
| 1   |      |                                           |                                            |                 |                                                   |
|     |      |                                           |                                            |                 |                                                   |
|     |      |                                           |                                            |                 |                                                   |
|     |      |                                           |                                            |                 |                                                   |
|     |      | Characters Remaining: 1000                |                                            |                 |                                                   |
|     | 3.6  | FAA Certification  🗱 🛛                    |                                            |                 | Schools engaged in Flight Training or Simulator   |
|     |      | EAA Certified - Part 141 and/or Part 1    |                                            |                 | programs, click here for more information.        |
| }   |      | If your school is EAA certified enter the | information for the applicable part or par | ts              |                                                   |
| /   |      | Part EAA Certification Number             | Effective Date                             | Expiration Date |                                                   |
| /   |      |                                           |                                            |                 |                                                   |
| /   |      | 141 12345678                              | 01 / 01 / 2015                             | 12 / 30 /       | 2020                                              |
| /   |      | 142                                       |                                            |                 |                                                   |
| 1   |      |                                           |                                            |                 |                                                   |
| l l |      |                                           | Deview                                     |                 |                                                   |
|     | Save | Draft Print Draft                         | Previous                                   | Next            | Cancel                                            |
| L   |      |                                           |                                            |                 |                                                   |

- Enter any clarifying comments about the school's accreditation and recognition.
- There is a 1,000-character limit on this field with a characters remaining counter.

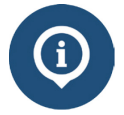

Changes will be saved when you navigate away from the page, but will not be submitted until you click **Submit** under *Page 6: School Officials* in the top left corner of the page.

## Section 3.6: FAA Certification

Certification from the Federal Aviation Administration (FAA) is required for schools that offer flight training. Flight school officials must enter the school's FAA Part 141 or 142 Certification and Air Agency Certificate number with expiration date. SEVP only accepts full FAA Part 141 or 142 Certifications. To edit or delete FAA Certifications:

U.S. Immigration and Customs Enforcement Updating School Accreditations and Recognitions User Guide

| 3.6 | FAA C   | ertification 🌟 🛛 🔂               |                                      |                 | Schools engaged in Flight Training or<br>Simulator programs, click here for more<br>information. |
|-----|---------|----------------------------------|--------------------------------------|-----------------|--------------------------------------------------------------------------------------------------|
|     | • FAA   | Certified - Part 141 and/or Pa   | rt 142 O None O Not Required         |                 |                                                                                                  |
|     | If your | school is FAA certified, enter t | he information for the applicable pa | rt or parts.    |                                                                                                  |
|     | Part    | FAA Certification Number         | Effective Date                       | Expiration Date |                                                                                                  |
|     | 141     | 12345678                         | 01 / 01 / 2015                       | 12 / 30 /       | 2020                                                                                             |
|     | 142     |                                  | MM / DD / YYYY                       |                 |                                                                                                  |
| Sav | e Draft | Print Draft                      | Previous                             | Next            | Cancel                                                                                           |

- Select either Part 141/Part 142, None, or Not Required.
  - Click either **None** or **Not Required**, if your school does not have any FAA Certifications.
    - None means that your school does not offer any flight-related programs to nonimmigrant students.
    - Not Required means that your school may have an FAA Certification, but you do not offer any flight-related programs to nonimmigrant students; or you selected a Department of Education Recognized Accrediting Agency, SEVP Identified Accrediting Agency, or State Recognition that covers your school's programs.

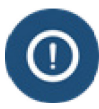

The **Not Required** displays if you have already entered information on a Department of Education Recognized Accrediting Agency, SEVP Identified Accrediting Agency, or State Recognition.

- Select FAA Certified Part 141 and/or Part 142 to enter the school's FAA Part 141 or Part 142 Certification Number with expiration date.
- Enter the FAA Certificate Number for either Part 141, Part 142, or for both.
  - o Use a maximum of eight characters in the FAA Certification Number.
  - Do not use any special characters or spaces.
- Enter the **Effective Date** of the FAA Certificate Number. (Format – MM/DD/YYYY)

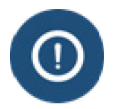

The **Effective Date** is required and must be on or after July 4, 1776. It cannot be in the future.

• Enter the **Expiration Date** of the FAA Certificate Number. (Format – MM/DD/YYYY)

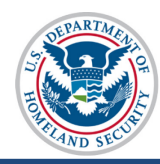

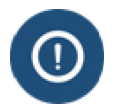

The **Expiration Date** is required for FAA Part 141 Certification and must be in the future, but cannot be more than 100 years from today.

- To edit either Part 141/Part 142:
  - Deselect radio button for FAA Certified Part 141 and/or Part 142. Existing information will be deleted.
  - Enter information, as detailed above. All rules and requirements remain constant.

## **Submit Accreditations and Recognitions Updates**

When all required accreditation and recognition changes have been completed:

| 5 | 6 FAA Ce   | rtification * 2 0                 |                                       | Schools engaged in Figmerraining or<br>Simulator programs, click here for more<br>information. |
|---|------------|-----------------------------------|---------------------------------------|------------------------------------------------------------------------------------------------|
| 1 | • FAA      | Certified - Part 141 and/or Pa    | rt 142 O None O Not Required          |                                                                                                |
| [ | If your s  | chool is FAA certified, enter the | he information for the applicable par | or parts                                                                                       |
|   | n jour o   |                                   |                                       |                                                                                                |
| 1 | Part       | FAA Certification Number          | Effective Date                        | Expiration Date                                                                                |
|   | 141        | 12345678                          | 01 / 01 / 2015                        | 12 / 30 / 2020                                                                                 |
| / | 142        |                                   | MM / DD / YYYY                        |                                                                                                |
|   | Save Draft | Print Draft                       | Previous                              | Next Cancel                                                                                    |

• Click **Save Draft** to save a draft of the Form I-17 without submitting changes.

Other functionally buttons at the bottom of the *Accreditations and Recognitions* page are:

- **Print Draft** Prints out a new Form I-17 without submitting changes.
- i
- **Previous** Returns the user to *Page 2: Programs of Study* page without submitting changes.
- Next Brings the user to Page 4: School Calendar, Costs, and Demographics page without submitting changes.
- **Cancel** Cancels all changes made to the Form I-17 without saving changes and restores previous, saved values.

U.S. Immigration Updating School Accreditations and Customs and Recognitions User Guide Enforcement Update School Information (Form I-17) Accreditations and Recognitions << Return to School Information SEVP Robertson School for Advanced Study - WAS214F21211000 Page 1: Contact Information Required fields are marked with an asterisk (\*) Page 2: Programs of Study Fields requiring adjudication are marked with an hourglass  $(\underline{X})$ Page 3: Accreditations and "i" information icon denotes help about the page () Recognitions

Question Mark denotes information about the field (2) Page 4: School Calendar, Costs, and Demographics Every option must have a selection. None is an acceptable option. Depending on your responses, you may be able to select Not Required. Page 5: Campuses and What should I enter in this field? 3.1 Date School Was Established \* 0 Instructional Sites Page 6: School Officials / 01 / 1990 01 3.2 Department of Education Recognized Accrediting Agencies Add Post Secondary Schools, Click Here for \* 8 0 information. Edit 11/20/2010 - 11/20/2020 Middle States Con ools 1/25/2010 - 11/24/2020

Click **Submit** link from the list of page options in the top, left corner of the • Accreditations and Recognitions page. The Update School Information (Form I-17): Submit page opens.

|                                                     | Update School Information (Form I-17)                                                                                                    |
|-----------------------------------------------------|----------------------------------------------------------------------------------------------------|
| << Return to School<br>Information                  | Submit<br>SEVP School for Advanced SEVIS Studies - BAL214F44444000                                                                                                    |
| Page 1: Contact Information                         | Required fields are marked with an asterisk (*)                                                                                                    |
| Page 2: Programs of Study                           | Fields requiring adjudication are marked with an hourglass $(\underline{X})$                                                                                                    |
| Page 3: Accreditations and<br>Recognitions          | "i" information icon denotes help about the page (♥)<br>Question Mark denotes information about the field (♥)                                                                                                    |
| Page 4: School Calendar,<br>Costs, and Demographics | Requested Changes                                                                                                    |
| Page 5: Campuses and<br>Instructional Sites         | Submit all supporting evidence to update.sevis@ice.dhs.gov within 2 business days of clicking the submit button. Please see https://www.ice.gov/sevis/schools under the certification tab for information on the evidence required to support your petition.                                                                                                    |
| Page 6: School Officials                            | View Changes                                                                                                    |
| Submit                                              | 7.1 PDSO Attestation <b>*</b> ⊠                                                                                                    |
|                                                     | <ul> <li>✓ This attestation allows an electronic signature. Read the attestation. Check the box and re-enter your SEVIS password. Since your updates allow an electronic submission, you do NOT need to submit a paper Form I-17.</li> <li>I attest that:</li> <li>As PDSO, I am authorized to sign this petition on the behalf of this school.</li> <li>I understand that unless this institution fully complies with the regulatory requirements, approval may be withdrawn pursuant to 8 CFR 214.4.</li> <li>All of all information contained within this petition is true. I acknowledge that the submission of inaccurate or misleading information may result in the loss of my institution's SEVP certification.</li> <li>I understand that willful misstatements may constitute perjury under 18 U.S.C. 1621.</li> <li>I understand that providing materially false, fictitious, or fraudulent information may subject me to criminal prosecution under 18 U.S.C.1001. Other possible criminal and civil violations may also be applicable.</li> <li>7.2 SEVIS Password * Δ</li> </ul> |
|                                                     |                                                                                                    |
|                                                     | Save Draft         Print Draft         Submit         Cancel                                                                                                    |

- PDSOs must click the checkbox attesting: •
  - As PDSO, they are authorized to sign this petition on the behalf of this school.

Submit

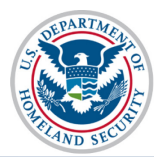

- They understand that unless the institution fully complies with the regulatory requirements, approval may be withdrawn pursuant to  $\underline{8 \text{ CFR } 214.4}$ .
- All information contained within this petition is true and acknowledgement that the submission of inaccurate or misleading information may result in the loss of the institution's SEVP certification.
- They understand that willful misstatements may constitute perjury under <u>18</u> <u>U.S.C. 1621</u>.
- They understand that providing materially false, fictitious, or fraudulent information may subject them to criminal prosecution under <u>18 U.S.C.1001</u>. Other possible criminal and civil violations may also be applicable.
- PDSOs must enter their SEVIS Password in the field provided.

| 7.2 | SEVIS Password * X |  |  |  |
|-----|--------------------|--|--|--|
|     |                    |  |  |  |
|     |                    |  |  |  |
|     |                    |  |  |  |

• Click **Submit** to open the *Upload Evidence: Form I-17* page. "Upload Successfully submitted" and a petition update identifier number appear above the **Upload Evidence** link.

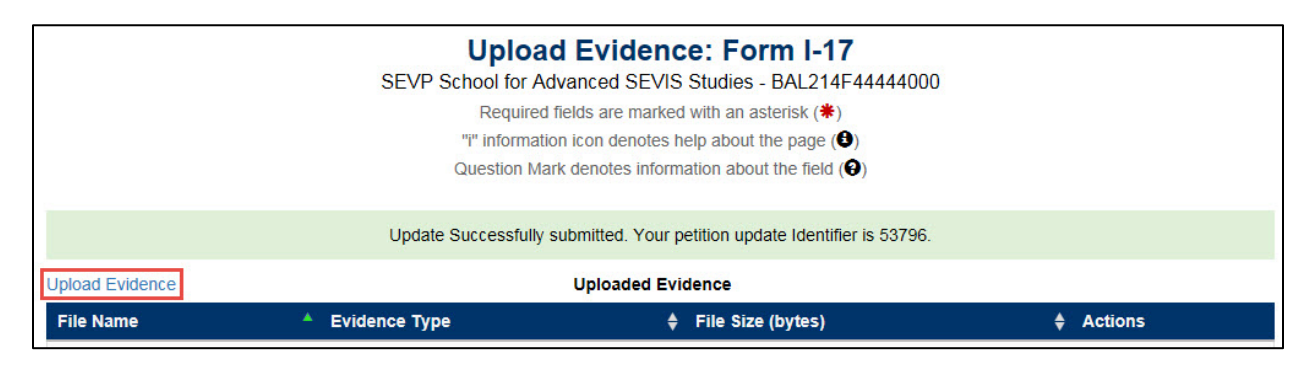

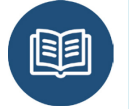

Refer to **Form I-17 Petition Update Overview** on the SEVIS Help Hub for instructions on how to Upload Evidence.

# **Schools with Multiple Campuses**

# Same Accrediting Agency – Different Dates

SEVIS only allows schools to select an accrediting agency once. Since some schools have different review dates for their individual campuses, schools should enter the accreditation validity dates associated with the school whose accreditation expires last.

| Examples | School A has two locations, both accredited by the Western<br>Association of Schools and Colleges' (WASC)                   |
|----------|----------------------------------------------------------------------------------------------------|
|          | <ul> <li>Accreditation dates for Campus/School 1: 9/23/2015 to<br/>9/30/2016</li> </ul>                                     |
|          | • Accreditation dates for Campus/School 2: 7/8/2014 to 7/30/2015                                                            |
|          | <b>Entry on the Form I-17:</b> Western Association of Schools and Colleges with the following dates: 9/23/2015 to 9/30/2016 |

The accreditation information would then only need to be updated by the Expiration Date listed on the Form I-17.

# **Different Accrediting Agencies for Different Campuses**

Multi-campus schools may have different accreditations for the different locations. SEVIS does not provide the ability to enter such comments when selecting a specific accrediting agency. Schools must use the **Optional Comments** field on the *Accreditations and Recognitions* page to capture this information.

Select the accrediting agencies from the appropriate drop-down lists. If your campuses have different expiration dates, enter the **Effective Date** and **Expiration Date** per the instruction above. In the **Optional Comments** field, enter the name of the agencies, followed by the listing of SEVIS Campus Codes for the schools covered by each accrediting agency. The school Campus Code consists of the last three digits of the SEVIS school code.

|                                                                                 | School B has five locations:                                                                                |
|---------------------------------------------------------------------------------|----------------------------------------------------------------------------------------------------|
|                                                                                 | • Campus 1 and 3 are accredited by the Southern Association of Colleges and Schools (SACS)                  |
| • Campus 2, 4, and 5 are accredit<br>Catholic Conference Accreditat<br>(FCCCAP) | • Campus 2, 4, and 5 are accredited by the Florida<br>Catholic Conference Accreditation Program<br>(FCCCAP) |
| EX                                                                              | Required listing on the <b>Optional Comments</b> field of the Form I-17:                                    |
|                                                                                 | • SACS: 000 and 002                                                                                         |
|                                                                                 | • FCCAP: 001, 003, and 004                                                                                  |

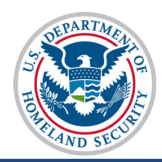

# **Icon Guide**

See the <u>SEVIS Help Icons</u> on the SEVIS Help Hub for a quick-reference of the icons used in this user guide.

# **Document Revision History**

| Date               | Revision Summary                                                                                                    |
|--------------------|----------------------------------------------------------------------------------------------------|
| September 27, 2016 | Revised per changes in SEVIS Release 6.29                                                                                                |
| September 14, 2014 | Revision – Changed Accreditations and Recognitions Conversion Job<br>Aid into user guide that reflects the post-conversion "new normal." |
| May 7, 2014        | Updated Accreditation Entry and State Recognition and Exemption information in Overview.                                                 |
| April 21, 2014     | Initial Release – Accreditations and Recognitions Conversion Job<br>Aid.                                                                 |